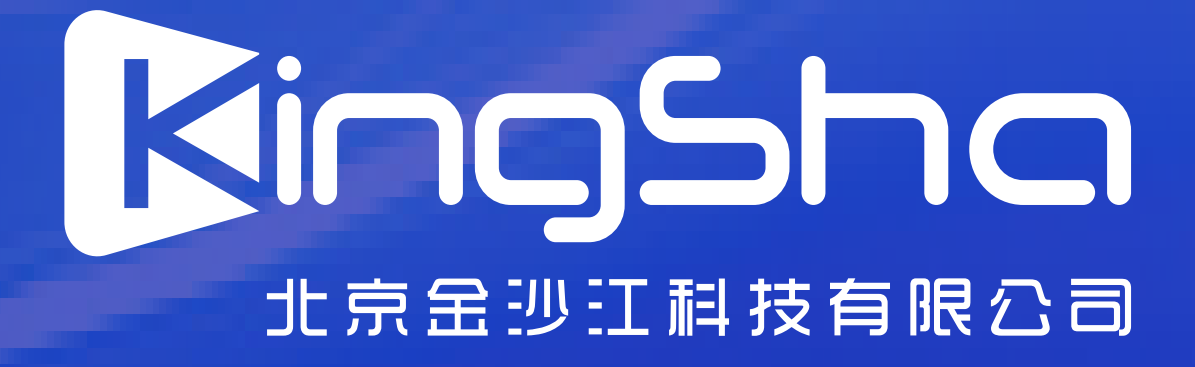

## 学信网公众号

## 获取图像飛蝗码 民任時

## 微信扫描二维码 进入学信网公众号获取采集码

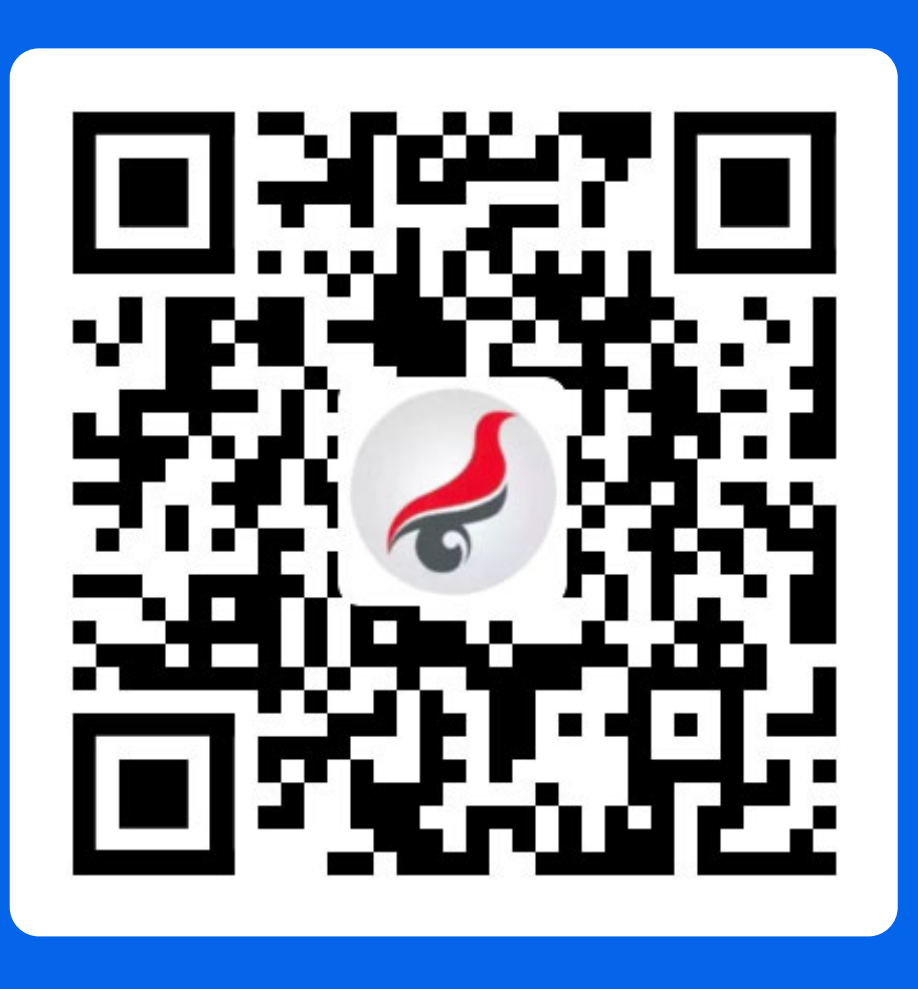

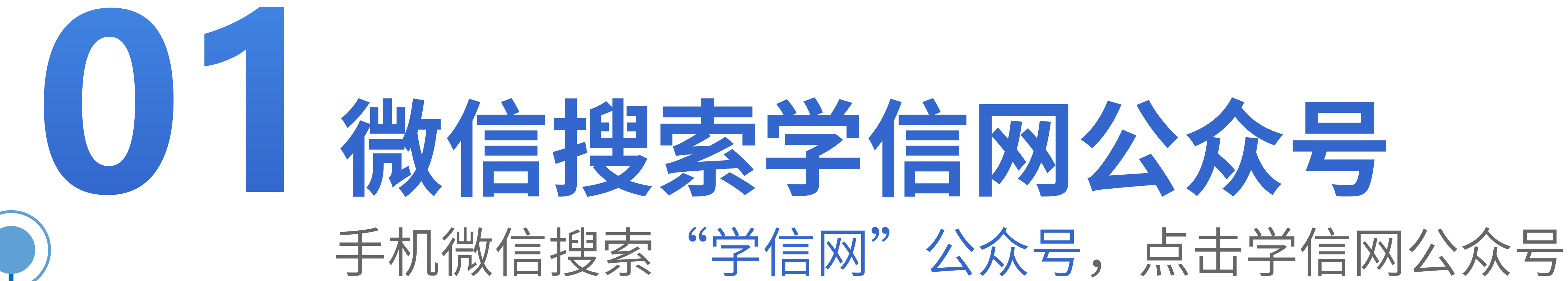

## 图标进入公众号

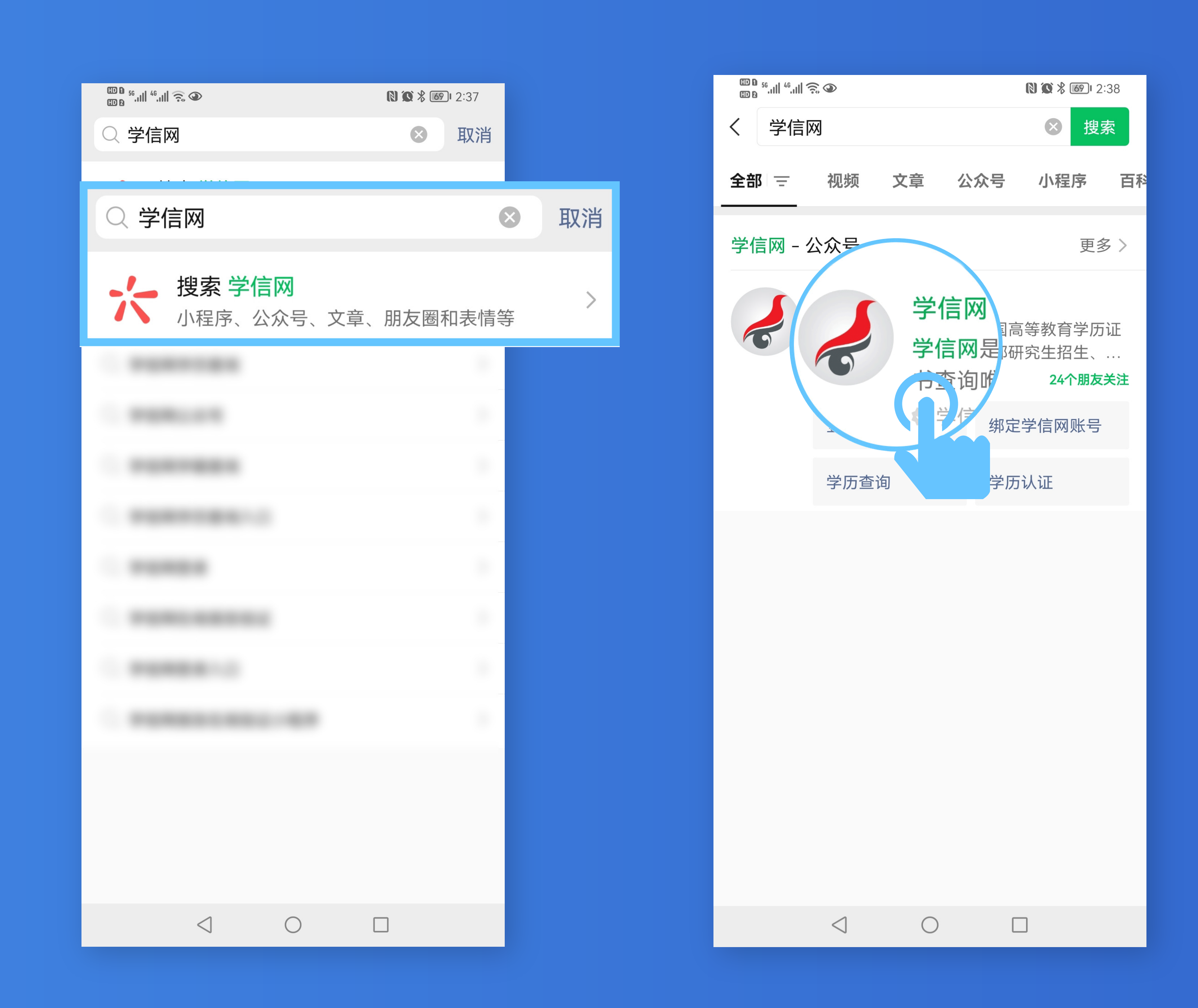

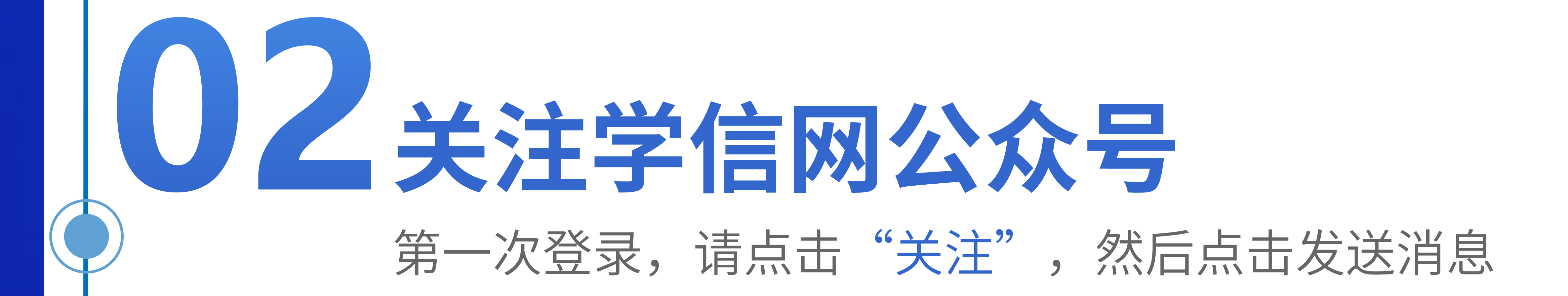

| ED 0 <sup>56</sup> .ıll <sup>46</sup> .ıll 奈 ∞                            | 🕼 ⊁ 🞯 I 2:38       | œo 56.ıı  46.ıı  奈. ≪                             |                              | <b>() () * 61</b> 1 4       | ⊦:13 |
|---------------------------------------------------------------------------|--------------------|---------------------------------------------------|------------------------------|-----------------------------|------|
| <                                                                         | Q                  | <                                                 |                              | Q                           | •••  |
| 学信网 学信咨询服务有限公司 ◆                                                          |                    | 6                                                 | <b>学信网</b><br>学信咨询服务有限公司 🕏   |                             |      |
| 学信网是教育部指定的中国高等教育学历<br>网站以及教育部研究生招生、阳光高考官<br>24篇原创内容<br>IP属地:北京<br>24个朋友关注 | i证书查询唯一<br>方网站, 更多 | 学信网是教育<br>网站以及教育<br>24篇原创内容<br>IP属地:北京<br>17个朋友关注 | 部指定的中国高等教育学历<br>部研究生招生、阳光高考官 | 证书查询唯一<br>方网站, <sup>夏</sup> | 巨多   |
| 关注公众号                                                                     |                    | 已关注                                               | 公众号                          | 发消息                         |      |
| <b>消息</b> 视频 服务 =                                                         |                    | <u>消息</u> 视频                                      | 服务目                          |                             |      |
|                                                                           |                    |                                                   |                              |                             |      |
|                                                                           |                    |                                                   |                              |                             |      |
|                                                                           |                    |                                                   |                              |                             |      |
|                                                                           |                    |                                                   |                              |                             |      |
|                                                                           |                    |                                                   |                              |                             |      |
| $\triangleleft$ O                                                         |                    |                                                   |                              |                             |      |

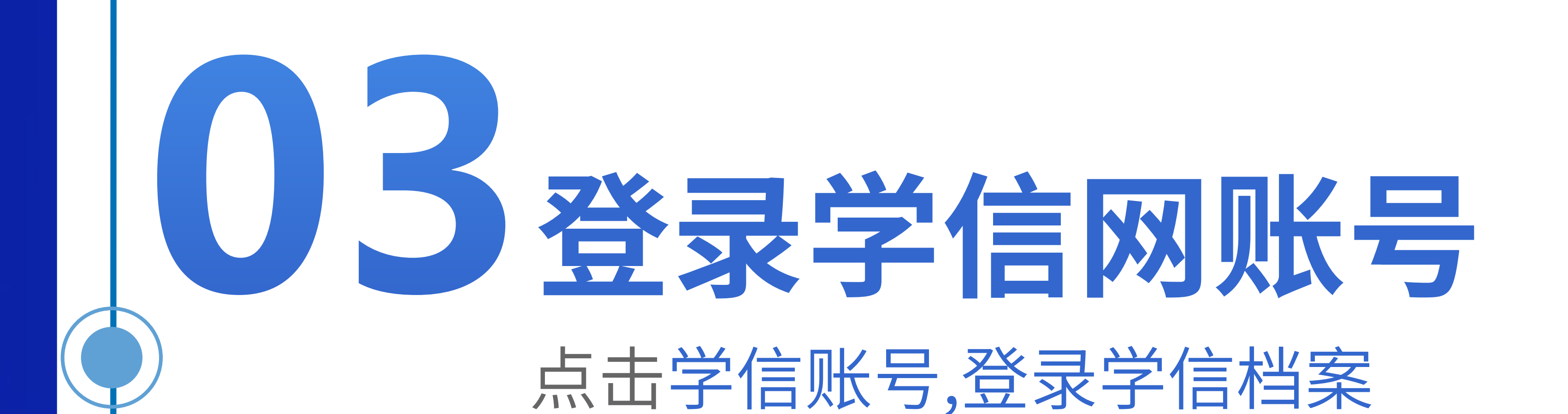

| ▥ o ₅₅II ⁴6II 奈. ∞ | <b>()</b> () () (0) | 2:38 | ᡂ₀ <sup>56</sup> .ıll <sup>46</sup> .ıll 奈. ∞ | 0 0         | * 69 2:38              |
|--------------------|---------------------|------|-----------------------------------------------|-------------|------------------------|
| く    学信            |                     | R    | <                                             | 学信网 🖄       | L                      |
|                    |                     |      |                                               |             |                        |
|                    |                     |      |                                               |             |                        |
|                    |                     |      |                                               | 绑定学信网财      | 行                      |
|                    |                     |      |                                               | 登录学信档案      |                        |
|                    |                     |      | 在                                             | 线服务  ■学信账   | <del>写</del> ≡ <b></b> |
| ≡ 在线服务             | ≡学信账                | 号    |                                               | 绑定学信网账号     |                        |
|                    |                     |      |                                               | 登录学信档案      |                        |
|                    | 学信账号 ■ 帮助           | 中心   | ■在线服                                          | 服务 ≡ 学信账号 ≡ | 帮助中心                   |
| $\triangleleft$    |                     |      | <                                             |             |                        |
|                    |                     |      |                                               |             |                        |

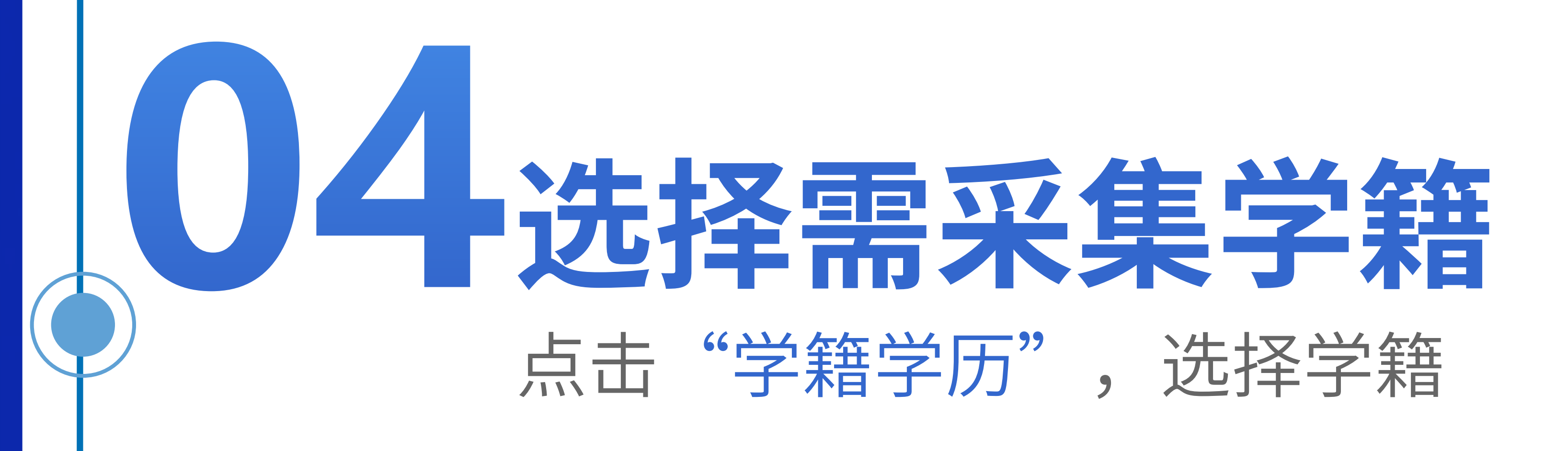

| 56.ıll <sup>46</sup> .ıll ͡⊋ ♥                                     |                                                                                                    | N 🗙 ⊁ 🖅 I 2:46                                                                                                    |      | ⊞ o <sup>56</sup> .⊪I <sup>46</sup> .⊪I 奈 � |                                        |               |
|--------------------------------------------------------------------|----------------------------------------------------------------------------------------------------|----------------------------------------------------------------------------------------------------|------|---------------------------------------------|----------------------------------------|---------------|
|                                                                    | 学信档案                                                                                                    | •••                                                                                                    |      | ×                                           | 学信档案                                   |               |
|                                                                    | ルト 学信档案                                                                                                    | E D                                                                                                    |      | <                                           | 高等教育信息                                 |               |
| 数章                                                                 | 全能力测试                                                                                                    | 参与测评〉                                                                                                    |      | 学籍信息 (1)                                    | 还有学籍没有                                 | 显示出来?         |
| (1)<br>(1)<br>(1)<br>(1)<br>(1)<br>(1)<br>(1)<br>(1)<br>(1)<br>(1) | <b>マンジン マンド マンド・シック がいしん こうしん こうしん こうしん こうしん こうしん こうしん こうしん こう</b>                                                                                                    | 更多职位 >                                                                                                    |      | XXXX大<br>计算机科学与技动                           | : <b>学</b><br>术   业余                   |               |
|                                                                    |                                                                                                    |                                                                                                    |      | 学历信息 (1)                                    | 还有学历没有                                 | 3             |
| ▲ 高等教育信息                                                           | て く な 会 い で お 、 の 、 、 、 、 、 、 、 、 、 、 、 、 、 、 、 、 、                                                                                                    | ■■<br>学历学位认证<br>与成绩验证                                                                                                    |      | XXXX大<br>计算机科学与技术                           | ; <b>学</b><br>术   业余                   |               |
| (1) 日报告发送                                                          | と小正共図傍                                                                                                    | Offer                                                                                                    |      | 学位信息                                        | 还有学位没有                                 | 显示出来?         |
|                                                                    | 校对                                                                                                    | A A A A A A A A A A A A A A A A A A A                                                                                                    |      | 您还未绑定<br>定学位                                | 学位信息,可以(<br>"功能绑定您的等                   | 吏用"尝ì<br>学位 ⑦ |
| 学校满意度                                                              | 个人测评                                                                                                    | 信息核查确认                                                                                                    |      |                                             | 提示信息 ~                                 |               |
|                                                                    |                                                                                                    | $\mathbf{\hat{\mathbf{v}}}$                                                                                                    |      | 考研信息                                        |                                        |               |
| 首页                                                                 | 学籍学历学位                                                                                                    | 个人测评                                                                                                    | 求职招聘 | 您                                           | 没有考研信息!                                |               |
| <ul><li>首页</li><li>学籍学</li></ul>                                   | 7  ⑦  ⑦  ⑦  ⑦  ⑦  ⑦  ⑦  ⑦  ⑦  ⑦  ⑦  ⑦  ⑦  ⑦  ⑦  ⑦  ⑦  ⑦  ⑦  ⑦  ⑦  ⑦  ⑦  ⑦  ⑦  ⑦  ⑦  ⑦  ⑦  ⑦  ⑦  ⑦  ⑦  ⑦  ⑦  ⑦  ⑦  ⑦  ⑦  ⑦  ⑦  ⑦  ⑦  ⑦  ⑦  ⑦  ⑦  ⑦  ⑦  ⑦  ⑦  ⑦  ⑦  ⑦  ⑦  ⑦  ⑦  ⑦  ⑦  ⑦  ⑦  ⑦  ⑦  ⑦  ⑦  ⑦  ⑦  ⑦  ⑦  ⑦  ⑦  ⑦  ⑦  ⑦  ⑦  ⑦  ⑦  ⑦  ⑦  ⑦  ⑦  ⑦  ⑦  ⑦  ⑦  ⑦  ⑦  ⑦  ⑦  ⑦  ⑦  ⑦  ⑦  ⑦  ⑦  ⑦  ⑦  ⑦  ⑦  ⑦  ⑦  ⑦  ⑦  ⑦  ⑦  ⑦  ⑦  ⑦  ⑦  ⑦  ⑦  ⑦  ⑦  ⑦  ⑦  ⑦  ⑦  ⑦  ⑦  ⑦  ⑦  ⑦  ⑦  ⑦  ⑦  ⑦  ⑦  ⑦  ⑦  ⑦  ⑦  ⑦  ⑦  ⑦  ⑦  ⑦  ⑦  ⑦  ⑦  ⑦  ⑦  ⑦  ⑦  ⑦  ⑦  ⑨  ⑨  ⑨  ⑨  ⑨  ⑨  ⑨  ⑨  ⑨  ⑨  ⑨  ⑨  ⑨  ⑨  ⑨  ⑨  ⑨  ⑨  ⑨  ⑨  ⑨  ⑨  ⑨  ⑨  ⑨  ⑨  ⑨  ⑨  ⑨  ⑨  ⑨  ⑨  ⑨  ⑨  ⑨  ⑨  ⑨  ⑨  ⑨  ⑨  ⑨  ⑨  ⑨  ⑨  ⑨  ⑨  ⑨  ⑨  ⑨  ⑨  ⑨  ⑨  ⑨  ⑨  ⑨  ⑨  ⑨  ⑨  ⑨ | <ul><li>□</li><li>□</li><li>□</li><li>□</li><li>□</li><li>■</li><li>■</li></ul> |      | 您目前没有考研<br>士研                               | 信息,系统提供2006 <sup>4</sup><br>研究生报名和成绩数据 | ∓以来入学<br>。    |
| <                                                                  | ] ()                                                                                                    |                                                                                                    |      | $\triangleleft$                             | $\bigcirc$                             |               |

|                                          | 学信档案                     | <b>₩ % 67  </b> 2:46                                                                                                    |      |                     | ♥信档案                                  |
|------------------------------------------|--------------------------|----------------------------------------------------------------------------------------------------|------|---------------------|---------------------------------------|
| <i>)]</i> /                              | 学信档案                     | Ð                                                                                                    |      | <                   | 高等教育信息                                |
| 数学能力                                     | 则试                       | 参与测评>                                                                                                    |      | 学籍信息 (1)            | 还有学籍没有显示出来                            |
| () このは、10.01                             | 工程师                      | 更多职位〉                                                                                                    |      | XXXX 大学<br>计算机科学与技术 | <b>学</b><br>  业余                      |
| 5.0K-10.0K                               | 4 科 及 以 上                |                                                                                                    |      | 学历信息 (1)            | 还有学历没有。三方                             |
| <b>上</b><br>高等教育信息 石                     | <b>之</b><br>E线验证报告       | ■三<br>学历学位认证<br>与成绩验证                                                                                                    |      | XXXX 大学<br>计算机科学与技术 | <b>学</b><br>  业余                      |
| 公式 1000000000000000000000000000000000000 | <b>上</b><br>学业证书图像<br>校对 | Offer<br>就业                                                                                                    |      | 学位信息                | 还有学位没有显示出来                            |
| <b>e</b>                                 |                          | 8                                                                                                    |      | 您还未绑定学<br>定学位"      | ·位信息,可以使用"<br>功能绑定您的学位 @              |
| 学校满意度                                    | 个人测评                     | 信息核查确认                                                                                                    |      |                     | 提示信息 ~                                |
|                                          | Ĩ                        |                                                                                                    |      | 考研信息                |                                       |
| 首页 学籍学                                   | 学历学位・                    | 个人测评 :                                                                                                    | 求职招聘 | 您没                  | 没有考研信息!                               |
|                                          | <ul><li></li></ul>       | Image: Provide state state sta |      | 您目前没有考研信<br>士研      | 信息,系统提供2006年以来 <i>)</i><br>究生报名和成绩数据。 |
| $\triangleleft$                          | $\bigcirc$               |                                                                                                    |      | $\triangleleft$     | Ο Π                                   |

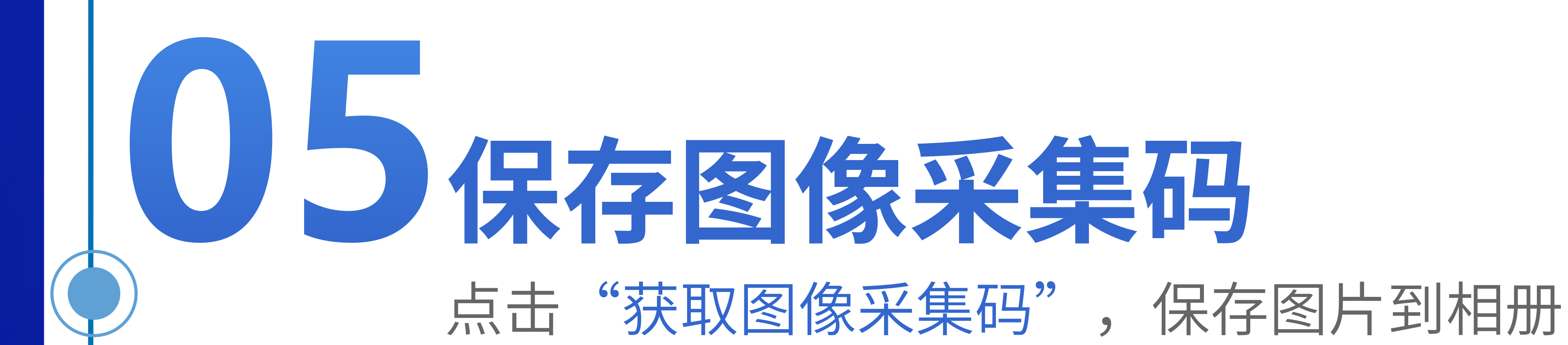

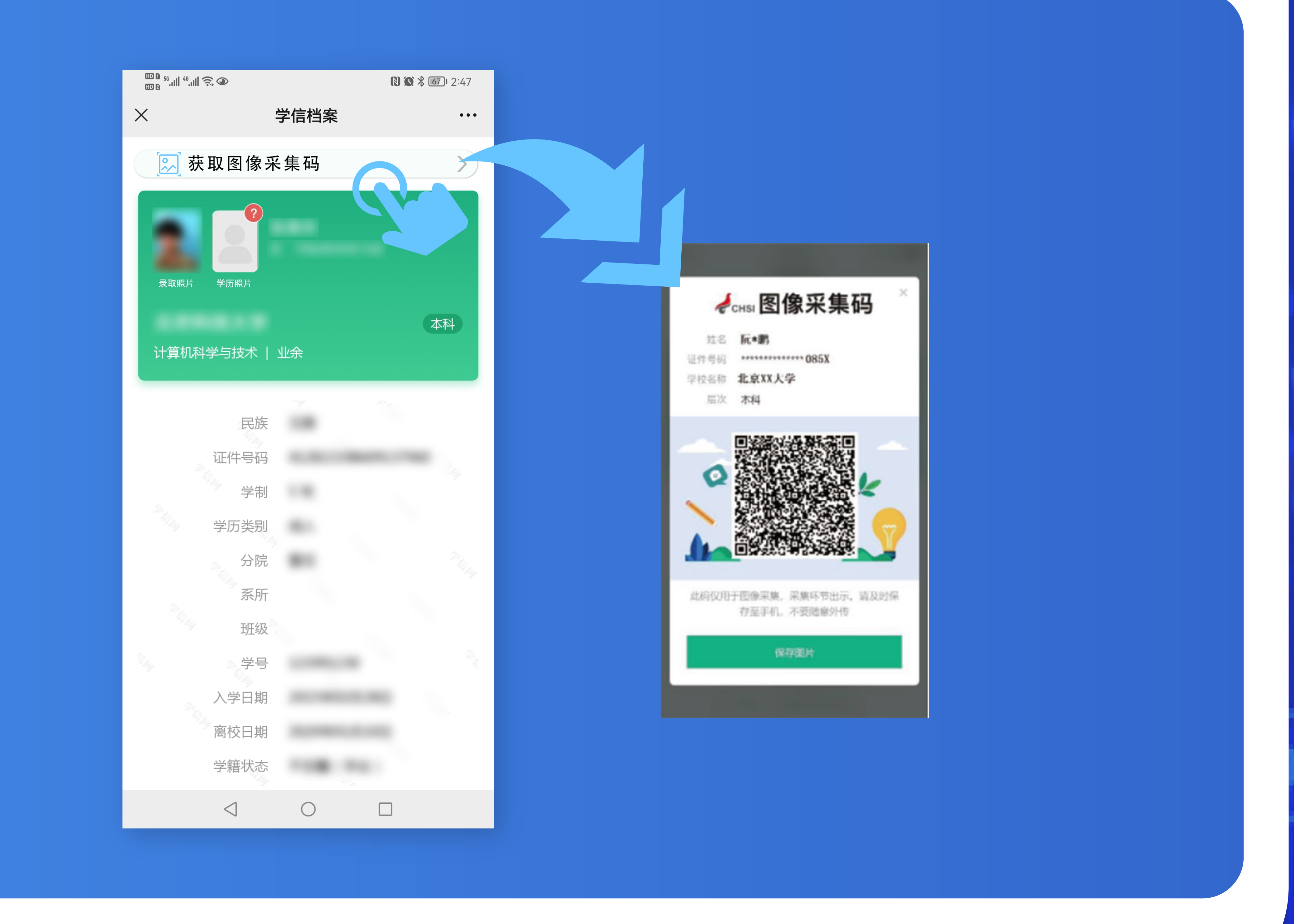

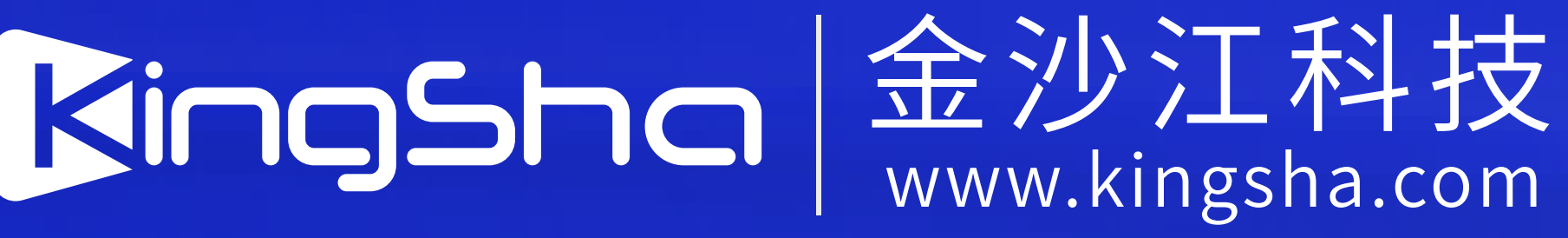